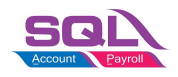

## **Initial Setup**

### Withholding Tax Account

Menu : GL | Maintain Account...

| GL Account | Description             | Remark                    |
|------------|-------------------------|---------------------------|
| 460-XXX    | WITHHOLDING TAX PAYABLE | Under Current Liabilities |
| 990-XXX    | WITHHOLDING TAX EXPENSE | Under Expenses            |

NOTE:

GL Account not compulsory to follow.

#### Maintain Withholding Tax

Menu : Tools | Maintain Withholding Tax...

- 1. Click New.
- 2. Input the following data:

| Field<br>Name          | Explanation                                       | Remark                                                                                          |
|------------------------|---------------------------------------------------|-------------------------------------------------------------------------------------------------|
| Code                   | Set a code                                        | WTH-TAX15                                                                                       |
| Description            | Describe the<br>meaning/usage of this<br>code     | Withholding Tax 15%                                                                             |
| Tax Rate               | Withholding Tax Rate                              | 15%                                                                                             |
| Tax<br>Account<br>(DR) | Set to <b>Withholding Tax</b><br>Exepense account | At GL\Maintain Account, create the Withholding Tax<br>Expense account under Expenses            |
| Tax<br>Account<br>(CR) | Set to Withholding Tax<br>Payable account         | At GL\Maintain Account, create the Withholding Tax<br>Payable account under Current Liabilities |

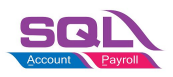

| Withholding Tax  |                     |                |   |                  |
|------------------|---------------------|----------------|---|------------------|
| Code             | WTH-TAX15           |                |   | New              |
| Description      | WITHHOLDING TAX 15% |                |   | Edit             |
|                  |                     |                |   | Delete           |
| Tax Rate         | 15%                 |                |   | <u>S</u> ave     |
| Tax Account (DR) | 990-000             | $\checkmark$   | , | Cancel           |
| Tax Account (CR) | 460-000             | ~              |   | More             |
|                  | Active              | Set as Default | U | Pre <u>v</u> iew |
|                  |                     |                |   | Refresh          |
|                  |                     |                | 1 | Browse           |

3. Click on Save.

# Withholding Tax Withholding Tax Purchase Entry

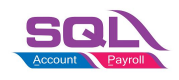

Available in:

Menu : [Purchase | Purchase Invoice...] or [Supplier | Supplier Invoice...]

Menu : [Purchase | Cash Purchase...] or [Supplier | Supplier Invoice...]

Menu : [Purchase | Purchase Debit Note...] or [Supplier | Supplier Debit Note...]

Menu : [Purchase | Purchase Returned ...] or [Supplier | Supplier Credit Note...]

1. In **Purchase Invoice**, insert the following columns:

- WH Local Tax Amt
- WH Tax
- WH Tax Rate

| Inv       | oice                                                                                      | Matrix                                                                                                    |                                                                                                    |
|-----------|-------------------------------------------------------------------------------------------|----------------------------------------------------------------------------------------------------|----------------------------------------------------------------------------------------------------|
| 1         | Item                                                                                      | Code                                                                                                    | Description Qt                                                                                                    |
|           | (All)                                                                                     |                                                                                                    |                                                                                                    |
| $\square$ | (Sor                                                                                      | ted)                                                                                                    |                                                                                                    |
|           | UOI<br>#<br>2nd<br>Acccc<br>Base<br>Base<br>Deliv<br>Desc<br>Disc<br>From<br>From<br>From | M<br>Description<br>ount<br>e Qty<br>h<br>very Date<br>cription<br>DocNo<br>n DocNo<br>n DocType<br>n Ext. No<br>ort Curr. Code | Project  Qty Rate Remark 1 Remark 2 S/U QTY Shelf Stock Group Style Sub Total Sub Total Supplier Item Tariff Tariff                                                                                                    |
|           | Impo<br>Impo<br>Item<br>L/Co<br>Loca<br>Loca<br>More<br>No.<br>Perm                       | ort Curr. Rate<br>ort Purchase Amt<br>st1<br>st2<br>I Tax Amount<br>tion<br>Description                                         | <ul> <li>☐ Tax</li> <li>☐ Tax Amt</li> <li>☐ Tax Inclusive</li> <li>☐ Tax Rate</li> <li>☐ Taxable Amount</li> <li>☐ Transferable</li> <li>☑ U/Price</li> <li>☑ WH Local Tax Amt</li> <li>☑ WH Tax</li> <li>☑ WH Tax Rate</li> </ul> |

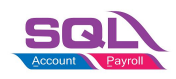

2. Select the Withholding Tax Code in **WH Tax** column.

|                |                             |        | Pu   | rchase I  | nvoice      |                  |                                   |                        | Cancelled 🗌                      | 1  |
|----------------|-----------------------------|--------|------|-----------|-------------|------------------|-----------------------------------|------------------------|----------------------------------|----|
| Supplier :-    | 400-C0001 💌                 |        |      |           |             | 1                | Inv No :                          | PI-00029               | Q                                |    |
|                | CELCOM (M) COMMUNICATION BH | D      |      |           |             |                  | NextNo:                           | - PI-00030             |                                  | D  |
| Address :-     | 33-37 MENARA CELCOM         |        |      |           |             |                  | Date :-                           | 06/06/2020             | ) 🔽                              | -  |
|                | 7 JALAN 89                  |        |      |           |             |                  | Agent :-                          |                        |                                  |    |
|                | KAW PERUSAHAAN              |        |      |           |             |                  | Terms :-                          | 45 Days                | -                                | C  |
| Description to | Burchase                    |        |      |           |             |                  | Ref 1 :-                          | 1 <u></u>              |                                  | Re |
| Description    | Fulciase                    |        |      |           |             | (                | Ext. No :-                        |                        | /                                |    |
|                |                             |        |      |           |             |                  |                                   |                        |                                  | Br |
| Invoice Ma     | itrix                       |        |      |           |             |                  |                                   |                        |                                  | >  |
| Item Co        | de Description              | Qty    | UOM  | WH Tax    | WH Tax Rate | WH Local Tax Amt | U/Price                           | Sub Total              | Sub Total (Tax)                  |    |
| D-PRE-50       | DIGI PREPAID-RM50           | 200.00 | UNIT | WTH-TAX15 | 15%         | 1,500.00         | 50.00                             | 10,000.00              | 10,000.00                        |    |
| C-PRE-100      | CELCOM PREPAID-RM100        | 300.00 | UNIT | WTH-TAX15 | 15%         | 540.00           | 12.00                             | 3,600.00               | 3,600.00                         |    |
|                |                             |        |      |           |             |                  |                                   |                        |                                  |    |
| 2 records      |                             | 500.00 |      |           |             |                  |                                   | 13,600.00              | 13,600.00                        |    |
| 2 records      |                             | 500.00 |      |           |             | Ne               | t Total (RI                       | 13,600.00              | 13,600.00                        |    |
| 2 records      | tal: 13,600.00              | 500.00 |      |           |             | Ne               | <b>t Total (RM</b><br>anding Cost | 13,600.00<br>1):<br>1: | 13,600.00<br>13,600.00<br>0.00 + |    |

3. System will auto post the withholding tax double entry. Press **CTRL + O** to check the double entry.

| GL Description          | Local DR | Local CR |
|-------------------------|----------|----------|
| Withholding Tax Expense | XXX      |          |
| Withholding Tax Payable |          | XXX      |

| Nore                                                                                                    |                                                                                                    |                                                                                                    | Pui                                                                                                    | rchase I                                                       | nvoic                                                            | e                                        |                                    |                               |                                                                         | Cancelled                 |                            | Ne   |
|----------------------------------------------------------------------------------------------------|----------------------------------------------------------------------------------------------------|----------------------------------------------------------------------------------------------------|----------------------------------------------------------------------------------------------------|----------------------------------------------------------------|------------------------------------------------------------------|------------------------------------------|------------------------------------|-------------------------------|-------------------------------------------------------------------------|---------------------------|----------------------------|------|
|                                                                                                    | Supplier :-                                                                                                    | 400-C0001 V                                                                                                    | 2                                                                                                    |                                                                |                                                                  |                                          |                                    | Inv No :                      | PI-00029                                                                |                           | 0                          | Edi  |
| Atta                                                                                                    |                                                                                                    | CELCOM (M) COMMUNICATION BH                                                                                                    | D                                                                                                    |                                                                |                                                                  |                                          |                                    | Next No :                     | - PI-00030                                                              |                           | -                          | Dele |
| hme                                                                                                    | Auuress :-                                                                                                    | 33-37 MENARA CELCOM                                                                                                    |                                                                                                    |                                                                |                                                                  |                                          |                                    | Date :-                       | 06/06/2020                                                              | )                         |                            |      |
| ents.                                                                                                    |                                                                                                    | KAW PERUSAHAAN                                                                                                    |                                                                                                    |                                                                |                                                                  |                                          |                                    | Agent :-                      |                                                                         |                           | -                          | 20   |
| •                                                                                                    |                                                                                                    | 54098 SJ                                                                                                    |                                                                                                    |                                                                |                                                                  |                                          |                                    | Terms :-                      | 45 Days                                                                 |                           | -                          | Can  |
| Note                                                                                                    | Description :-                                                                                                    | Purchase                                                                                                    |                                                                                                    |                                                                |                                                                  |                                          | <b>.</b>                           | • Ref 1:-                     |                                                                         |                           |                            | Refr |
|                                                                                                    | + - 🕜                                                                                                    |                                                                                                    |                                                                                                    |                                                                |                                                                  |                                          |                                    | - (                           |                                                                         |                           | _/                         | Brov |
| Iter                                                                                                    | Invoice Ma                                                                                                    | trix                                                                                                    |                                                                                                    |                                                                |                                                                  |                                          |                                    |                               |                                                                         |                           |                            |      |
| nTen                                                                                                    | Item Co                                                                                                    | de Description                                                                                                    | Qty UOM                                                                                                    | WH Tax                                                         | WH Tax                                                           | Rate WH                                  | H Local Tax A                      | mt U/Price                    | Sub Total                                                               | Sub Total (               | Tax)                       | >    |
| _                                                                                                    |                                                                                                    |                                                                                                    |                                                                                                    | 100 1220 1 1220 N 1 1220 N 1 1 1 1 1 1 1 1 1 1 1 1 1 1 1 1 1 1 | 19900125                                                         |                                          | 4 500                              |                               | 10 000 00                                                               | 10.0                      |                            |      |
| pla                                                                                                    | D-PRE-50                                                                                                    | DIGI PREPAID-RM50                                                                                                    | 200.00 UNIT                                                                                                    | WTH-TAX15                                                      | 15%                                                              |                                          | 1,500                              | .00 50.00                     | 10,000.00                                                               | 10,0                      | 00.00                      |      |
| ıplate                                                                                                    | D-PRE-50<br>C-PRE-10                                                                                                    | DIGI PREPAID-RM50<br>CELCOM PREPAID-RM100                                                                                                    | 200.00 UNIT<br>300.00 UNIT                                                                                                    | WTH-TAX15<br>WTH-TAX15                                         | 15%                                                              |                                          | 540                                | .00 50.00                     | 3,600.00                                                                | 3,6                       | 500.00                     |      |
| plate<br>oub                                                                                                    | D-PRE-50     C-PRE-100 le Entry 1 Code                                                                                                    | DIGI PREPAID-RM50 CELCOM PREPAID-RM100 Account Description                                                                                                    | 200.00 UNIT<br>300.00 UNIT                                                                                                    | WTH-TAX15<br>WTH-TAX15<br>Project Lu                           | 15%<br>15%                                                       | Local CR                                 | 1,500<br>540<br>X                  | .00 50.00                     | 3,600.00                                                                | 3,6                       | 00.00                      |      |
| oub<br>Ref                                                                                                    | D-PRE-50     C-PRE-100     le Entry     1     Code     400-C00                                                                                                    | DIGI PREPAID-RM50 CELCOM PREPAID-RM100 Account Description CELCOM (M) COMMUNICATL                                                                                                    | 200.00 UNIT<br>300.00 UNIT<br>Description<br>Purchase                                                                             | WTH-TAX15<br>WTH-TAX15<br>Project Lu                           | 15%<br>15%                                                       | Local CR<br>13,600.0                     | 1,500<br>540<br>X                  | .00 50.00                     | 3,600.00<br>13,600.00                                                   | 10,0                      | 00.00                      | J.   |
| Date<br>oub<br>Ref                                                                                                    | D-PRE-50           C-PRE-100           Ile Entry           1         Code           29         400-C00           29         610-2000                                                                                                    | DIGI PREPAID-RM50 CELCOM PREPAID-RM100 Account Description CELCOM (M) COMMUNICATI PURCHASE-PREPAID                                                                                                    | 200.00 UNIT<br>300.00 UNIT<br>Description<br>Purchase<br>CELCOM (M) COMM                                                          | Project Lu                                                     | 15%<br>15%<br>ocal DR                                            | Local CR<br>13,600.0                     | 1,500<br>540<br>X<br>Tax           | .00 50.00<br>.00 12.00        | 13,600.00<br>3,600.00                                                   | 13,6<br>13,6              | 00.00                      |      |
| Date<br>oub<br>Ref<br>0002                                                                                                    | ▶ D-PRE-50<br>C-PRE-100<br>Ile Entry<br>1 Code<br>29 400-C00<br>29 610-2000<br>29 990-000                                                                                                    | DIGI PREPAID-RM50 CELCOM PREPAID-RM100 Account Description CELCOM (M) COMMUNICATI, PURCHASE-PREPAID WITHHOLDING TAX EXEPENSE                                                                                            | 200.00 UNIT<br>300.00 UNIT<br>Description<br>Purchase<br>CELCOM (M) COMM<br>WITHHOLDING TAX                                       | Project Lu                                                     | 15%<br>15%<br>0cal DR<br>10,000.00<br>1,500.00                   | Local CR<br>13,600.0                     | 1,500<br>540<br>X<br>Tax           | 00 50.00<br>00 12.00          | 13,600.00<br>13,600.00<br>13,600.00                                     | 13,60<br>0                | 00.00                      | J    |
| 0002                                                                                                    | ▶ D-PRE-50<br>C-PRE-10<br>C-PRE-10 | DIGI PREPAID-RM50 CELCOM PREPAID-RM100 CELCOM PREPAID-RM100 Account Description CELCOM (N) COMMUNICATI PURCHASE-PREPAID WITHHOLDING TAX EXEPENSE WITHHOLDING TAX PAYABLE                                                | 200.00 UNIT<br>300.00 UNIT<br>Purchase<br>CELCOM (N) COMM<br>WITHHOLDING TAX                                                      | WTH-TAX15<br>WTH-TAX15<br>Project Lu                           | 15%<br>15%<br>0cal DR<br>1,500.00                                | Local CR<br>13,600.0<br>1,500.0          | 1,500<br>540<br>X<br>Tax           | Net Total (RI<br>Landing Cost | 13,600.00<br>13,600.00<br>13,600.00<br>13,600.00                        | 13,60<br>0<br>0           | 00.00                      | Ch   |
| 10 min 10 min 10 | ► D-PRE-50<br>C-PRE-100<br>HE Entry<br>1 Code<br>29 400-C00<br>29 990-000<br>29 990-000<br>29 610-2000<br>29 610-2000                                                                                                    | DIGI PREPAID-RM50 CELCOM PREPAID-RM100 Account Description CELCOM (%) COMMUNICATI PURCHASE-PREPAID WITHHOLDING TAX EXPENSE WITHHOLDING TAX PAYABLE PURCHASE-PREPAID                                                     | 200.00 UNIT<br>300.00 UNIT<br>Description<br>Purchase<br>CELCOM (M) COMM<br>WITHHOLDING TAX<br>VITHHOLDING TAX<br>CELCOM (M) COMM | WTH-TAX15 WTH-TAX15 Project Lt                                 | 15%<br>15%<br>0cal DR<br>1,500.00<br>1,500.00<br>3,600.00        | Local CR<br>13,600.0<br>1,500.0          | 1,500<br>540<br>X<br>10            | Net Total (RI<br>Landing Cost | 13,600.00<br>13,600.00<br>13,200.00<br>13,600.00                        | 13,60<br>13,600<br>0      | 000.00<br>000.00<br>000.00 | Clos |
| 10002<br>Ref<br>00002<br>00002<br>00002<br>00002                                                                                                    | ▶ □-PRE-50           C-PRE-100           Ile Entry           1         Code           29         400-C00           29         900-000           29         460-000           29         610-2000           29         610-2000           29         900-000                                                                                                    | DIGI PREPAID-RM50 CELCOM PREPAID-RM100 CELCOM PREPAID-RM100 Account Description CELCOM (M) COMMUNICATI PURCHASE-PREPAID WITHHOLDING TAX EXPENSE WITHHOLDING TAX PAYABLE PURCHASE-PREPAID WITHHOLDING TAX EXEPENSE       | 200.00 UNIT<br>300.00 UNIT<br>Description<br>Purchase<br>CELCOM (M) COMM<br>WITHHOLDING TAX<br>WITHHOLDING TAX<br>WITHHOLDING TAX | WTH-TAX15 WTH-TAX15 Project Lo                                 | 15%<br>15%<br>0,000.00<br>1,500.00<br>3,600.00<br>540.00         | Local CR<br>13,600.0<br>1,500.0          | 1,500<br>540<br>X<br>10            | Net Total (R<br>Landing Cost  | 13,600.00<br>13,600.00<br>13,600.00<br>13,600.00<br>12:<br>1:<br>2:<br> | 13,60<br>13,600<br>0      | 00.00                      | Clos |
| 10 articles                                                                                                    | ▶ □-PRE-50           C-PRE-100           Ile Entry           1         Code           29         400-C00           29         610-2000           29         460-000           29         610-2000           29         610-2000           29         610-2000           29         610-2000           29         610-2000           29         610-2000           29         900-000           29         460-000                                                                                                    | DIGI PREPAID-RM50 CELCOM PREPAID-RM100 CELCOM PREPAID-RM100 Account Description CELCOM (M) COMMUNICATI PURCHASE-PREPAID WITHHOLDING TAX PAYABLE WITHHOLDING TAX PAYABLE WITHHOLDING TAX PAYABLE                         | 200.00 UNIT<br>300.00 UNIT<br>Purchase<br>CELCOM (M) COMM<br>WITHHOLDING TAX<br>WITHHOLDING TAX<br>WITHHOLDING TAX                | WTH-TAX15 WTH-TAX15 Project Lo                                 | 15%<br>15%<br>0000000<br>1,500.00<br>3,600.00<br>540.00          | Local CR<br>13,600.0<br>1,500.0<br>540.0 | Tax<br>0                           | Net Total (R<br>Landing Cost  | 13,600.00<br>13,600.00<br>13,600.00<br>11:<br>2:<br>2:                  | 13,60<br>0<br>0           | 00.00<br>00.00<br>00.00    | Clo  |
| 10 articles                                                                                                    | ▶ D-PRE-50<br>C-PRE-10<br>ILE Entry<br>II Code<br>P9 400-C00<br>P9 460-000<br>P9 460-000<br>P9 990-000<br>P9 460-000<br>P9 990-000<br>P9 460-000                                                                                                    | DIGI PREPAID-RM50 DIGI PREPAID-RM100 CELCOM PREPAID-RM100 Account Description U CELCOM (N) COMMUNICATI PURCHASE-PREPAID WITHHOLDING TAX EXPENSE WITHHOLDING TAX EXPENSE WITHHOLDING TAX PAYABLE WITHHOLDING TAX PAYABLE | 200.00 UNIT<br>300.00 UNIT<br>Purchase<br>CELCOM (N) COMM<br>WITHHOLDING TAX<br>WITHHOLDING TAX<br>WITHHOLDING TAX                | WTH-TAX15 WTH-TAX15 Project Lu                                 | 15%<br>15%<br>15%<br>10,000.00<br>1,500.00<br>3,600.00<br>540.00 | Local CR<br>13,600.0<br>1,500.0<br>540.0 | 1,500<br>540<br>X<br>Tax<br>0<br>0 | Net Total (RI<br>Landing Cost | 13,600.00<br>13,600.00<br>13,600.00<br>11;<br>12:<br>2:<br>             | 13,60<br>13,600<br>0<br>0 | 00.00                      | Clos |

#### NOTE:

Withholding tax amount will not add into the purchase invoice amount.

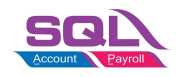

## **Payment of Withholding Tax**

[GL | Cash Book Entry..]

- 1. Create new PV.
- 2. Enter Payee name.
- 3. Select bank account to pay.
- 4. In detail grid, select the GL Account (Withholding Tax Payable).
- 5. Enter the withholding tax amount to be paid. Save it.

| Paymen                                      | t Voucher                                   |                                              | Voucher No                  | : ÞV-00053      | Cancelled               | Ne  |
|---------------------------------------------|---------------------------------------------|----------------------------------------------|-----------------------------|-----------------|-------------------------|-----|
|                                             |                                             |                                              | Next No:                    | PV-00054        |                         | E   |
|                                             |                                             |                                              | Date:<br>Project :          | 06/06/2020      | <b>•</b>                | De  |
| Payment To: WIT                             | HHOLDING PAYABLE                            |                                              |                             |                 | •                       |     |
| Payment By: MAY                             | BANK 🔽 C                                    | Currency;                                    |                             | Agent:          |                         | Re  |
| + - 60                                      | S Bank Charge: 0.00 C                       | Cheque No:                                   |                             | Area:           | 🔽                       | Bro |
| Document Detail Criv                        | -                                           |                                              |                             |                 |                         |     |
| Document Detail Grid                        | d<br>GL Description                         | Description                                  | Amount                      | Sub T           | Total (Tax)             |     |
| Document Detail Grid<br>G/L Code<br>460-000 | GL Description                              | Description<br>MAYBANK - WITHHOLDING PAYABLE | Amount<br>2,0               | Sub T<br>040.00 | Total (Tax)<br>2,040.00 |     |
| Document Detail Grid                        | d GL Description<br>WITHHOLDING TAX PAYABLE | Description<br>MAYBANK - WITHHOLDING PAYABLE | Amount<br>2,0               | Sub T<br>040.00 | Total (Tax)<br>2,040.00 |     |
| Document Detail Grid                        | d GL Description<br>WITHHOLDING TAX PAYABLE | Description<br>MAYBANK - WITHHOLDING PAYABLE | Amount<br>2,0<br>Total: 2,0 | Sub T<br>040.00 | Total (Tax)<br>2,040.00 |     |

6. You can check the ledger report for **Withholding Tax Payable outstanding balance**.